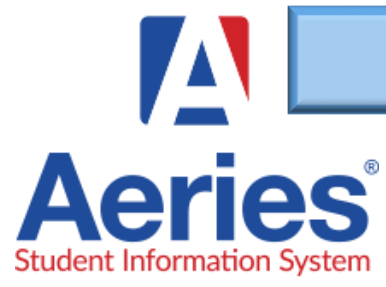

## BACK TO SCHOOL ONLINE DATA CONFIRMATION

h

## WJUSD.org

In efforts to reduce paper and make the first day of school take-home-packets a more efficient process, you can now review and update your student's demographic and contact data online. You'll also read through the school policies and information.

| Create an Aeries Parent Portal Account                                                                                                    | Data Confirmation Process                                                                                                    |
|----------------------------------------------------------------------------------------------------|----------------------------------------------------------------------------------------------------|
| English 🗸                                                                                                    | 1 Family Information                                                                                                    |
|                                                                                                    | Check applicable fields                                                                                                    |
| Aeries                                                                                                    | 2 Student                                                                                                    |
| Student Information System                                                                                                    | Verify student demographic information. You can edit by clicking                                                                                                    |
|                                                                                                    | "Change" make edits and "Save"                                                                                                    |
| Email                                                                                                    | 3 Contacts                                                                                                    |
| NEXT<br>Forgot Password? Create New Account                                                                                                    | Revise contact information. This information will be used to<br>contact you and to receive general site and district calls, messag-<br>es, and emails. Click on the "pencil" icon to edit or delete a rec-<br>ord. Use the Add button to include new contacts. |
|                                                                                                    |                                                                                                    |
| Click on "Croste New Account"                                                                                                    | 4 Medical History                                                                                                    |
| Click of Create New Account                                                                                                    | Revise and update medical history                                                                                                    |
| If you already have an account and need to reset                                                                                                    | Documents                                                                                                    |
| you password click on "Forgot Password" you                                                                                                    | Overview of documents will be opened on a separate tab on                                                                                                    |
| will receive an email link to reset your password.                                                                                                    | your browser. When done reviewing documents, close tab to return to your portal                                                                                                    |
| Log into to your Parent portal and find the                                                                                                    | 6 Authorizations                                                                                                    |
| notification banner to start your online data                                                                                                    | Marked desired options and all * are required before continuing                                                                                                    |
| confirmation                                                                                                    | 7 Requested Documents                                                                                                    |
|                                                                                                    | Use this feature to upload documents such as address verification<br>Tip: Take a picture and upload the document if using mobile device                                                                                                    |
| rades Medical Test Scores Change Student<br>You have not yet completed the Student Data Confirmation Process.<br>Click Here to confirm the information about your student. | 8 Final Data Confirmation <u>Confirm and Submit</u>                                                                                                    |
|                                                                                                    | Finish and Submit                                                                                                    |